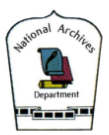

## **Researcher Guide**

# (A) Researcher Registration

1. Click "Sign In" on top right of the home page.

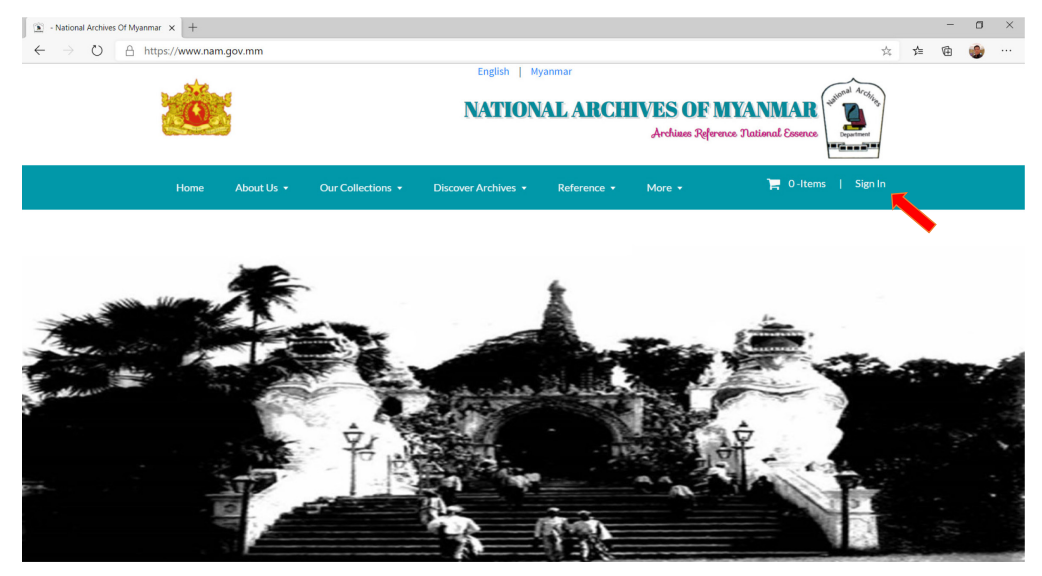

# 2. To register as a new user, please click "Create Account".

| Sign in I Myanmar National Arc: x +                                                                                                    |                    |     | - | ٥ | × |
|----------------------------------------------------------------------------------------------------|--------------------|-----|---|---|---|
| ← → O A https://www.nam.gov.mm/SignIn.aspx                                                                                                    | $\dot{\mathbf{x}}$ | \$≡ | ¢ | ٢ |   |
| English   Myanmar<br>If you have already registered an account, sign in with your email address and password.<br>If you have not registered an account yet, Create an account |                    |     |   |   |   |
|                                                                                                    |                    |     |   |   |   |
| Sign In<br>Your Email                                                                                                    |                    |     |   |   |   |
| Password Forgot your Password ?                                                                                                    |                    |     |   |   |   |
| Sign In By continuing you agree to the Terms and Conditions                                                                                                    |                    |     |   |   |   |
| by community, you up on the remis and conditions.                                                                                                    |                    |     |   |   |   |
|                                                                                                    |                    |     |   |   |   |
|                                                                                                    |                    |     |   |   |   |

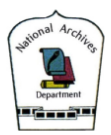

3. Please fill in your as email, which will be used as your user name.

(Remark : your email will be your user name, therefore please use the email you have access)

# 3.1. Click "Get Verification Code" to get the pin verification. A verification code will be sent to your email as a verification process.

| Sign in   Myanmar National Arci x +                                                                 |   |                  | - | σ | × |
|----------------------------------------------------------------------------------------------------|---|------------------|---|---|---|
| ← → ひ A https://www.nam.gov.mm/GetEmailVerificationCode.aspx                                        | 宾 | 7 <sup>4</sup> = | ¢ | ۲ |   |
| English   Mysomar<br>Verify Your Email Address to register an account. Already Registered ? Sign in |   |                  |   |   |   |
| Email Verification<br>Your Email<br>Cancel Get Verification Code                                    |   |                  |   |   |   |
| Terms & Conditions Feedback FAQs<br>© 2020 The National Archives Myanmar., All Rights Reserved.     |   |                  |   |   |   |

3.2. You will receive a verification code in your email as shown below.

| NAIS D Indox ×                                                                             |
|--------------------------------------------------------------------------------------------|
| naisportalmm@gmail.com <naisportalmm@gmail.com><br/>to me =</naisportalmm@gmail.com>       |
| Dear <b>check, the cover general.com</b> ,<br>Here is your email verification code 698117. |
| Best Regards,<br>NAIS Team                                                                 |
| Reply Forward                                                                              |

3.3. Please enter your verification code as shown.

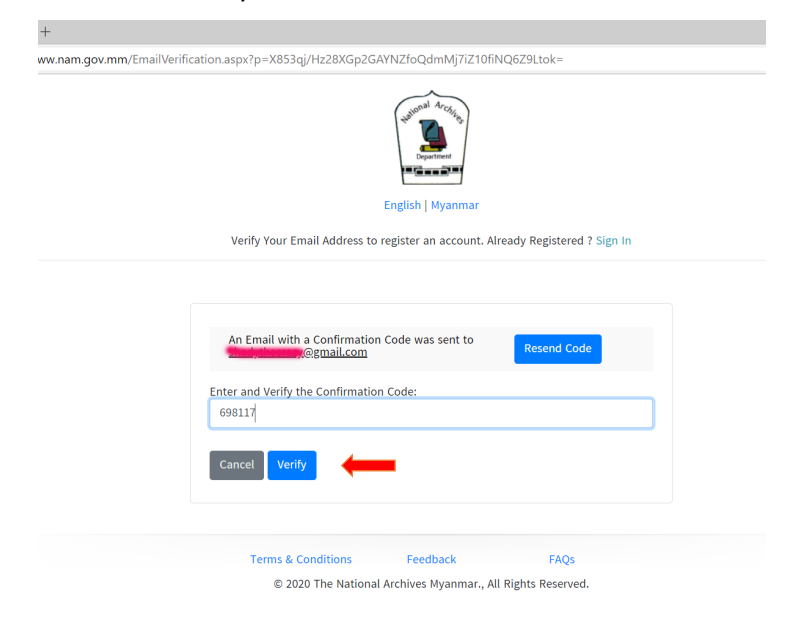

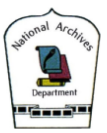

**3.4.** Please fill in your researcher information for registration.

 □
 Sign In [Myanmar National Arch: ×

 ←
 →
 ○
 △
 https://www.nam.gov.mm/MemberRegister.aspx?p=X853qi/Hz28XGp2GAYNZfoQdmMj7iZ10fiNQ6Z9Ltok=

|                                                                                                    | Form                                                                                                    |
|----------------------------------------------------------------------------------------------------|----------------------------------------------------------------------------------------------------|
|                                                                                                    |                                                                                                    |
| Your Email<br>shadythecrazy@gmail.com                                                                             | 125 x 125                                                                                                    |
|                                                                                                    | Choose File No file chosen                                                                                                    |
| Full Name                                                                                                    |                                                                                                    |
| Password                                                                                                    |                                                                                                    |
| Confrim Password                                                                                                  |                                                                                                    |
|                                                                                                    |                                                                                                    |
| Identity Card No.                                                                                                 |                                                                                                    |
| Date Of Birth                                                                                                    |                                                                                                    |
| Select a Date                                                                                                    |                                                                                                    |
| Gender<br>OMale OFemale                                                                                           |                                                                                                    |
| Contact Address                                                                                                   |                                                                                                    |
| Contact Address                                                                                                   |                                                                                                    |
| Contact Address                                                                                                   | Department's Address                                                                                                    |
| Contact Address                                                                                                   | OR OR                                                                                                    |
| Contact Address University Occupation                                                                             | OR Department's Address                                                                                                    |
| Contact Address University Occupation Educational Qualification                                                   | Department's Address OR                                                                                                    |
| Contact Address University Occupation Educational Qualification Class Attending                                   | OR 6                                                                                                    |
| Contact Address University Occupation Educational Qualification Class Attending Subject/Paner/Dissertation on whi | OR Department's Address                                                                                                    |
| Contact Address University Occupation Educational Qualification Class Attending Subject/Paper/Dissertation on whi | OR Contract Source Source Sour      |
| Contact Address University Occupation Educational Qualification Class Attending Subject/Paper/Dissertation on whi | OR<br>Department's Address<br>OR<br>Second Second |

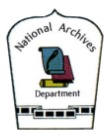

3.5. After you have finished registration, your application will be verified by the National Archives Department. After verification, you will get approval as a Researcher, and your researcher application is successful.

\_\_\_\_\_ \*\*\*\* \_\_\_\_\_

#### 2. Log in as a Researcher

Please log in with your registered email and password to the web site.

| C Sign In   Myanmar National Arch x +                                                                         |   |    | - | ٥ | × |
|----------------------------------------------------------------------------------------------------|---|----|---|---|---|
| ← → ひ A https://www.nam.gov.mm/SignIn.aspx                                                                    | ☆ | ∱≡ | ¢ | ۲ |   |
| English   Myanmar<br>If you have already registered an account, sign in with your email address and password. |   |    |   |   |   |
| If you have not registered an account yet, Create an account.                                                 |   |    |   |   |   |
|                                                                                                    |   |    |   |   |   |
| Sign In<br>Your Email                                                                                         |   |    |   |   |   |
| Password Forgot your Password ?                                                                               |   |    |   |   |   |
| Sign In<br>By continuing, you agree to the Terms and Conditions.                                              |   |    |   |   |   |
|                                                                                                    |   |    |   |   |   |

## 3. Searching for Records and Archives

- 3.1. Click "Discover Archives -> Archives Online " menu item.
- Type the subjects and keywords you are desired to find in the field "search online".
- If you want to narrow your search within a year, enter "start year end year" (optional)

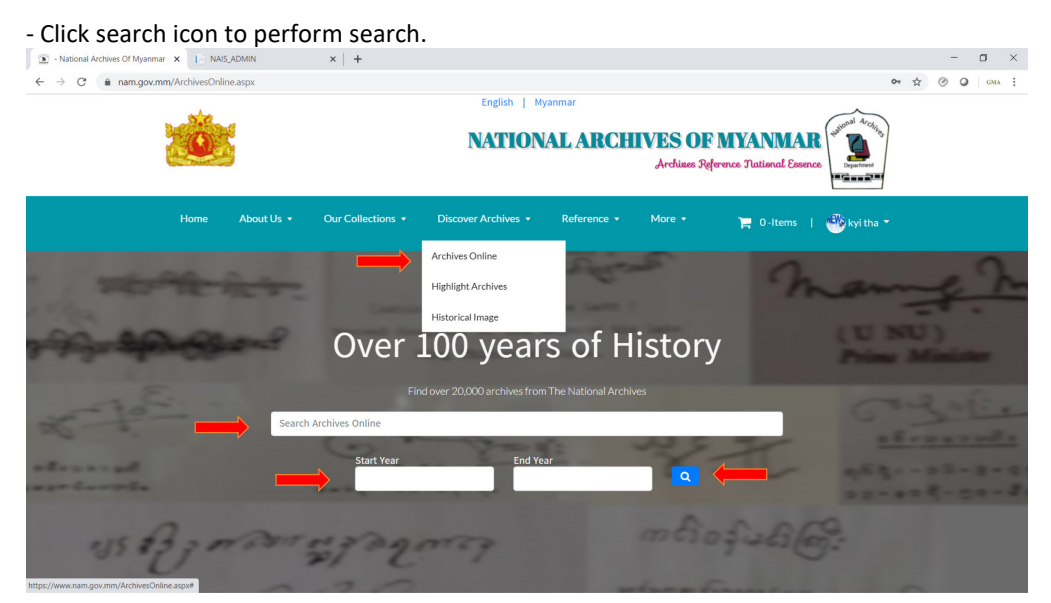

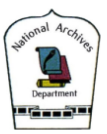

- 3.2. Below example shows the search result of the search for keyword "shan".
- A total of (675) records were found relating to the keyword.

| 🕥 - National Archives Of Myanmar 🗙 📔 NAIS_ADM                 | 11N ×   +                                                                                                    | - a ×         |
|---------------------------------------------------------------|----------------------------------------------------------------------------------------------------|---------------|
| $\leftarrow \rightarrow C$ $(a nam.gov.mm/ArchivesList.aspx)$ |                                                                                                    | Q 🟠 🎯 📿 GMA 🗄 |
|                                                               | Explain   Myannar<br>NATIONAL ARCHIVES OF MYANMAR<br>Arduars Patrena Patrena Patre |               |
|                                                               | Home About Us * Our Collections * Discover Archives * Reference * More * 🌪 0-Items   🕑 kyl tha *                                                                                                    |               |
|                                                               | 673 results was found. Sort By Choose                                                                                                    |               |
|                                                               | "The Shan State Tributary to Burma."Correspondence relating to Frontier Relation with Siam.                                                                                                    |               |
|                                                               | Author:   Date: 1558 - 1658                                                                                                    |               |
|                                                               | (1) Reconstitution of the Education Standing Committee of the Council of Federated Shan Chiefs_ (2) Proceedings of $\_$                                                                                                    |               |
|                                                               | Author:   Date: 1946 - 1946                                                                                                    |               |
|                                                               | 1. Instruction re; the issue of Free Grants of Forest Produce 2. Extension to Shan State of                                                                                                    |               |
|                                                               | Author:   Date: 1946 - 1946                                                                                                    |               |
|                                                               | 1.C.M.O's scheme for the reorgainzation of the medical service in the Shan States.                                                                                                    |               |
|                                                               | AUTOD:   UXIX: 1949-1948                                                                                                    |               |
|                                                               |                                                                                                    |               |

# 4. Purchasing Records and Archives

- 4.1. You can purchase each records by clicking each search result titles.
- Click "Buy Now" to purchase immediately.
- If you want to choose archives first, and then buy later, click "Add to card".

| • National Archives Of Myanmar | .r 🗙 📔 NAIS_ADMIN                    | ×                   | +                  |                                       |                    |                          |                                                                      |    | -   | ٥   |
|--------------------------------|--------------------------------------|---------------------|--------------------|---------------------------------------|--------------------|--------------------------|----------------------------------------------------------------------|----|-----|-----|
| ← → C 🔒 nam.gov.m              | m/ArchivesDetail.aspx?ID             | =6576               |                    |                                       |                    |                          |                                                                      | \$ | 0 0 | GMA |
|                                | Ż                                    |                     |                    | English   My                          | yanmar             | IVES OF<br>Archines Refe | WYANMAR                                                              |    |     |     |
|                                | Home About                           | :Us 🕶 Our           | Collections - Di   | iscover Archives 👻                    | Reference -        | More 🕶                   | 🏋 0-Items 📔 🐝 kyi tha 🔻                                              |    |     |     |
|                                | "The Shan State<br>Relation with Sia | Tributary to<br>am. | Burma."Corresp     | ondence relatin                       | ig to Frontier     | There are<br>Archives    | e no limitations to download the<br>/ Records which you have paid as |    |     |     |
| )                              | Description:                         |                     |                    |                                       |                    | tong as y                | our membership is active.                                            | 4  | _   |     |
| )                              | Start Year:                          | 1858                |                    |                                       |                    |                          | Buy Now                                                              | -  |     |     |
|                                | End Year:                            | 1858                |                    |                                       |                    |                          | 🖛 Add To Cart                                                        | -  |     |     |
| 7                              | Price:                               | K 8700              |                    |                                       |                    |                          |                                                                      | 1  |     |     |
|                                | Author:                              |                     |                    |                                       |                    | Back                     |                                                                      |    |     |     |
|                                | Site Help                            |                     | Legal              |                                       | liscover Archives  |                          | Related Links                                                        |    |     |     |
|                                |                                      |                     | Terms & Conditions | i i i i i i i i i i i i i i i i i i i | fighlight Archives |                          | Archives Laws                                                        |    |     |     |

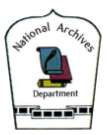

4.2. The items you have chosen to purchase will be inside your "shopping cart".

| English  <br>NATIO<br>5 • Discover Archives • | Myanmar<br>NALARCHIVES O<br>Archiaese<br>Reference • More • | F MYANMAR                                       | of all Architecture<br>Department                        |
|-----------------------------------------------|-------------------------------------------------------------|-------------------------------------------------|----------------------------------------------------------|
| s • Discover Archives •                       | Reference - More -                                          |                                                 |                                                          |
|                                               |                                                             | 📜 5-ltems   🤎                                   | kyi tha 👻                                                |
|                                               | Sort By Choose                                              | ٠                                               |                                                          |
| na."Correspondence r                          | relating to Frontier Relation                               | on with Siam.                                   |                                                          |
|                                               |                                                             |                                                 |                                                          |
| n Standing Committe                           | ee of the Council of Federa                                 | ated Shan Chiefs_ (2)                           |                                                          |
|                                               |                                                             |                                                 |                                                          |
|                                               |                                                             | e Grants of Forest Produce 2. Extension to Shan | e Grants of Forest Produce 2. Extension to Shan State of |

- To purchase the selected files, click "checkout".

| 🕥 - National Archives Of Myanmar 🗙 📔 NAIS_ADM                        | IN                       | ×   +                                                              |                               |                                      |                               |                                        |             |      | - 0   | ×    |
|----------------------------------------------------------------------|--------------------------|--------------------------------------------------------------------|-------------------------------|--------------------------------------|-------------------------------|----------------------------------------|-------------|------|-------|------|
| $\leftrightarrow$ $\rightarrow$ C ( $a$ nam.gov.mm/ShoppingCart.aspx |                          |                                                                    |                               |                                      |                               |                                        |             | Q \$ | © • • | 6A 🗄 |
|                                                                      | Ö                        |                                                                    | English  <br>NATIO            | Myanmar                              | IVES OF N<br>Archines Referer | TYANMAR<br>rec National Essenc         |             |      |       |      |
|                                                                      | Home                     | About Us • Our Collections •                                       | Discover Archives             | Reference +                          | More -                        | 🌪 4-Items                              | 🔮 kyi tha 🔹 |      |       |      |
|                                                                      | <b>₩</b> Shopping        | ç Cart                                                             |                               |                                      |                               |                                        |             |      |       |      |
|                                                                      | The                      | e Shan State Tributary to Burma."Corre                             | espondence relating to Front  | tier Relation with Siam.             |                               | MMK 8700                               | ٠           |      |       |      |
|                                                                      | (1) R<br>Chie            | leconstitution of the Education Standi<br>rfs_(2) Proceedings of _ | ng Committee of the Counci    | l of Federated Shan                  |                               | MMK 900                                | •           |      |       |      |
|                                                                      | 1. In                    | struction re; the issue of Free Grants o                           | of Forest Produce 2. Extensic | on to Shan State of                  |                               | MMK 7950                               |             |      |       |      |
|                                                                      | Acre                     | sage subsidy scheme for extension of p                             | baddy cultivation             |                                      |                               | MMK 5100                               |             |      |       |      |
|                                                                      |                          |                                                                    |                               |                                      | Total:                        | MMK 22650                              |             |      |       |      |
|                                                                      |                          |                                                                    |                               |                                      |                               | Cancel                                 | Check Out   |      |       |      |
|                                                                      | <b>Site Help</b><br>FAQs | Legal<br>Terms & Co                                                |                               | Discover Archives<br>Archives Online | R                             | lelated Links<br>lefinition of Records |             |      |       |      |

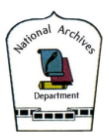

### 4.3. MPU e-commerce payment process

- To purchase with MPU, you will be redirected to the MPU Payment processing page .

| MPU Payment                                                                                | × +                            |                              |                                                            |   | - |   | ٥   | × |
|--------------------------------------------------------------------------------------------|--------------------------------|------------------------------|------------------------------------------------------------|---|---|---|-----|---|
| $\leftarrow \  \   \rightarrow \  \   \mathbb{C}  \  \   \mathbb{O} \   \text{Not secure}$ | 122.248.120.252:60145/UAT/Paym | ent/Payment/Accept?isStoreCa | d=False                                                    | ☆ | ۲ | 0 | GMA | : |
|                                                                                            | MPU                            |                              | Date:28/05/2020<br>Time:04/43:08 PM                        |   |   |   |     | Î |
|                                                                                            | Payment acc                    | ceptance and a               | authentication                                             |   |   |   |     | l |
|                                                                                            |                                | Merchant Name :              | NATIONAL ARCHIVES DEPARTMENT                               |   |   |   |     | 1 |
|                                                                                            | ?                              | Product Description :        | 2 Items                                                    |   |   |   |     |   |
|                                                                                            | NOLOGO                         | Invoice Number :             | 2020052816434                                              |   |   |   |     |   |
|                                                                                            |                                | Amount :                     | 26,700.00 MMK                                              |   |   |   |     |   |
|                                                                                            |                                | Card Number :                |                                                            |   |   |   |     |   |
|                                                                                            |                                | Expire Date :                | · · · · · · · · · · · · · · · · · · ·                      |   |   |   |     |   |
|                                                                                            |                                |                              | (Note : OTP will send SMS To Your Registered Phone Number) |   |   |   |     |   |
|                                                                                            |                                |                              |                                                            |   |   |   |     |   |
|                                                                                            |                                |                              | СЕТ ОТР                                                    |   |   |   |     | 1 |
|                                                                                            |                                | OTP :                        |                                                            |   |   |   |     |   |
|                                                                                            |                                | CANCEL                       |                                                            |   |   |   |     |   |
|                                                                                            |                                |                              | PAYMENT                                                    | _ | - | - | -   | - |

- To be able to use your MPU Card for e-commerce purposes, you will be needed to register for e-commerce application at your MPU issuing bank.
- To pay with MPU card -
  - Card Number -> your MPU Card number
  - Expire Date -> your MPU Card expire date
- Click "Get OTP" and OTP code will be sent by MPU to your MPU e-commerce registered email (or) phone number.
- Please enter the received OTP code.
- Confirm.
- If the information are correct and you have balance, amount will be deducted from your account, and you can download your purchased items.

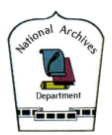

- 4.4. Downloading your purchased items.
- If you have logged in with your ID, under your profile -> "My Items" your purchased items can be found.
- You can download your items as many times you like.

| Second Archives Of Myanmar × +  Myltems.aspx                              | Q \$                      |
|---------------------------------------------------------------------------|---------------------------|
| English   Myanmar<br>NATIONAL ARCHIVES OF MYA<br>Architees Reference IV   | INMAR<br>attienal Essence |
| Home About Us   Our Collections  Discover Archives  Reference  More  More | 0-Items                   |
| Title Author Paid Date                                                    | My Items                  |
| Action proposed to be taken against the Sana and Sadan Kachins 29/05/2020 | 🕞 Sign Out                |
| Action to be taken against the Sana and Sadan Kachins. 29/05/2020         | Download                  |
| The Ngamauk Ruby (5) _ 29/05/2020                                         | Download 🗧                |

| Site Help<br>FAQs<br>Site Map<br>Feedback | Legal<br>Terms & Conditions | Discover Archives<br>Archives Online<br>Highlight Archives<br>Historical Image | Related Links Definition of Records and Archives Archives Laws Archives Norms (11) |
|-------------------------------------------|-----------------------------|--------------------------------------------------------------------------------|------------------------------------------------------------------------------------|
|-------------------------------------------|-----------------------------|--------------------------------------------------------------------------------|------------------------------------------------------------------------------------|